## FICHE 3

## **DEMANDE DE TELEEXPERTISE**

Depuis 🏭 MonSisra , onglet « Ma messagerie » cliquez sur le

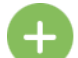

Puis sur

Démarrer une conversation

Les zones de recherche vous permettent de rechercher un expert par nom et/ou spécialité et/ou ville/code postal. Les professionnels référencés comme experts apparaissent avec une icône jaune en forme de point d'interrogation. En cliquant sur la ligne d'un expert, une description de son activité apparait ainsi qu'un bouton « Demander une Expertise ». Cliquez sur ce bouton.

| Il est possible de filtrer                                                             |                                                                                              |                         |               |  |  |
|----------------------------------------------------------------------------------------|----------------------------------------------------------------------------------------------|-------------------------|---------------|--|--|
| les résultats par type                                                                 | ←                                                                                            |                         | Destinataires |  |  |
| Tout le monde                                                                          | grazia ribbeni                                                                               | X Ville, départ, établ. | 1 Q           |  |  |
| Professionnels seulement                                                               | *                                                                                            | C                       | Q             |  |  |
| Comptes de service seulement  Experts déclarés seulement  Equipes ressources seulement | PROFESSIONNELS                                                                               |                         | Â             |  |  |
|                                                                                        | Mme Grazia RIBBENI 🦉<br>Autre professionnel - 69008 LYON                                     |                         | 🥝 ☆ 🕀         |  |  |
|                                                                                        | "Experte en "XYZ", je donne des avis pour les situations "IJK" dans le département du Rhône" |                         |               |  |  |
|                                                                                        | DEMANDER                                                                                     | CONVERSATION SIM        | PLE           |  |  |
|                                                                                        | Dr Grazia TOMMASINI<br>Spécialiste en Médecine Générale - 01210 ORNEX                        |                         | ☆ €           |  |  |
|                                                                                        | Mme Grazia DANIELE<br>Technicien de labo Médical - 69310 PIERRE BENITE                       |                         | ☆ 🕈           |  |  |
|                                                                                        |                                                                                              | VOIR PLUS DE RÉSULTATS  |               |  |  |
|                                                                                        | SERVICES                                                                                     |                         |               |  |  |
|                                                                                        | Pharmacie Gracia<br>Pharmacie d'officine - 38130 ECHIROLLES                                  |                         | ☆ 🗨           |  |  |
|                                                                                        | PHARMACIE GARCIA PHARMACIE GARCIA<br>33140 VILLENAVE-D-ORNON                                 |                         | ☆ 🕈           |  |  |
|                                                                                        | Pharmacie Garcia<br>Pharmacie d'officine - 38290 FRONTONAS                                   |                         | ☆ 🕀 🗸         |  |  |
|                                                                                        |                                                                                              | VALIDER                 |               |  |  |

N.B. : Les professionnels acceptant d'être sollicités pour des téléexpertises se déclarent eux-mêmes comme experts via ce lien.

Si vous avez des délégations sur votre compte, vous pourrez choisir au nom de quel compte faire la demande de téléexpertise

| <b>←</b>                       | Délégan |  |
|--------------------------------|---------|--|
| Envoyer la demande au nom de : |         |  |
| Mme Grazia RIBBENI             |         |  |
| M Remy PERRET                  |         |  |
| Reseau TEST                    |         |  |

Vous serez invité à l'étape suivante à renseigner **l'identité du patient** (de manière obligatoire ou facultative selon les préférences de l'expert).

| <b>←</b>                                               | Patient concerné | ← Numéro de sécurité sociale                                            |
|--------------------------------------------------------|------------------|-------------------------------------------------------------------------|
| Rechercher un patient                                  |                  |                                                                         |
| 3                                                      | $\oplus$         |                                                                         |
| ESTBELLE Lavie<br>née le 01/01/1900                    | 22 avr. 虔        | Pour permettre le remboursement de<br>l'acte de téléexpertise, veuillez |
| SPECIMEN Jacques<br>né le 09/09/1979                   | 22 avr. 📩 3      | de votre patient :                                                      |
| OUTILRCP Bobby<br>née le 16/05/1961                    | 19 avr. 處        |                                                                         |
| CARTE Lily Rose (né(e) SPECIMEN )<br>née le 30/04/2019 | 14 avr. 📩        |                                                                         |
| SPECIMEN CARTE Simon<br>né le 21/01/1965               | 12 avr. 📩        |                                                                         |
| NORTHUG Petter<br>né le 31/03/1989                     | 07 avr. 📩        |                                                                         |
| SPECIMEN Noe                                           |                  | Ignorer cette étape                                                     |
| IGNORER CETTE ÉTAPE                                    |                  | VALIDER                                                                 |

Enfin, une conversation démarre avec un message envoyé au nom du médecin expert, qui vous indique les prérequis qu'il exige, en texte libre et/ou documents à télécharger à et lui renvoyer. Vous pouvez poser votre question, joindre des documents, photos...

6

<tbody/OURLIKE® 2014</th>
 Commande d'actention

 Section
 Commande d'actention

 Commande d'actention
 Commande de la conversante

 Commande de actention et brève histoire de la mailade
 Commande de la conversante

 Commande de actention et brève histoire de la mailade
 Commande de la conversante

 Commande de actention et brève histoire de la mailade
 Commande de la conversante

 Commande de actention et brève histoire de la mailade
 Commande de la conversante

 Commande de actention et brève histoire de la conversante
 Commande de la conversante

 Commande de actention et brève histoire de la conversante
 Commande de la conversante

 Commande de actention et brève histoire de la conversante
 Commande de la conversante

 Commande de actention et brève histoire de la mailade
 Commande de la conversante

 Commande de actention et brève histoire de la mailade
 Commande de la conversante

 Commande de actention et brève histoire et actente
 Commande de la conversante

 Commande de actente et actente
 Commande de la conversante

 Commande de actente
 A conversante

 Commande de actente
 A conversante

 Commande de actente
 A conversante

 Commande de actente
 A conversante

 Commande de actente
 A conversante

 Commande de actente
 A conversante

 Commande de actente
 A conversante

 <

A n'importe quel moment, il est possible de **générer une synthèse de conversation PDF**, qui reprend l'ensemble de la conversation et des pièces jointes échangées. Vous avez la possibilité de récupérer ce document ou de l'envoyer à quelqu'un d'autre.

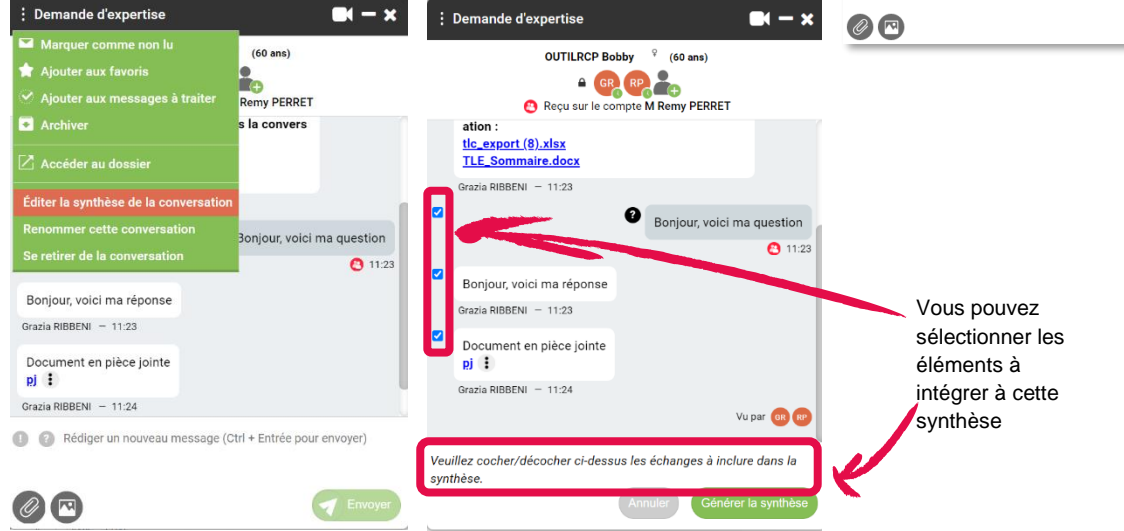

A la fin de l'expertise, l'expert devra cliquer sur un bouton « finaliser l'expertise » lui permettant d'éditer la synthèse de la conversation qui apparaîtra comme fichier pdf et contiendra les données utiles à la facturation, échanges, les pièces et le formulaire (si présents). En vous basant sur cette synthèse, vous pourrez alors coter l'acte avec le code « RQD ».

Vous pouvez exporter en format excel votre activité de téléxpertise afin de coter plus facilement. Pour cela, allez dans « MonPortail », puis dans l'appliquette « Téléexpertise » et cliquez sur « Exporter mon activité ». Vous serez dirigé vers la page d'export. Elle est également accessible via ce lien <u>https://www.sante-ra.fr/poulpy/private/tle-export</u>.

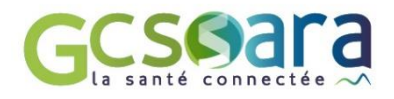